# MASSACHUSETTS Malden Public Schools

## FASON POU KONPLETE MIZAJOU ENFÒMASYON ANYÈL ELÈV LA

## Konekte sou Aspen

### https://ma-malden.myfollett.com/aspen-login/?deploymentId=ma-malden

Konekte sou kont Aspen ou

Si w pa konnen enfòmasyon pou w konekte nan Aspen, tanpri kontakte lekòl elèv ou a pou jwenn èd

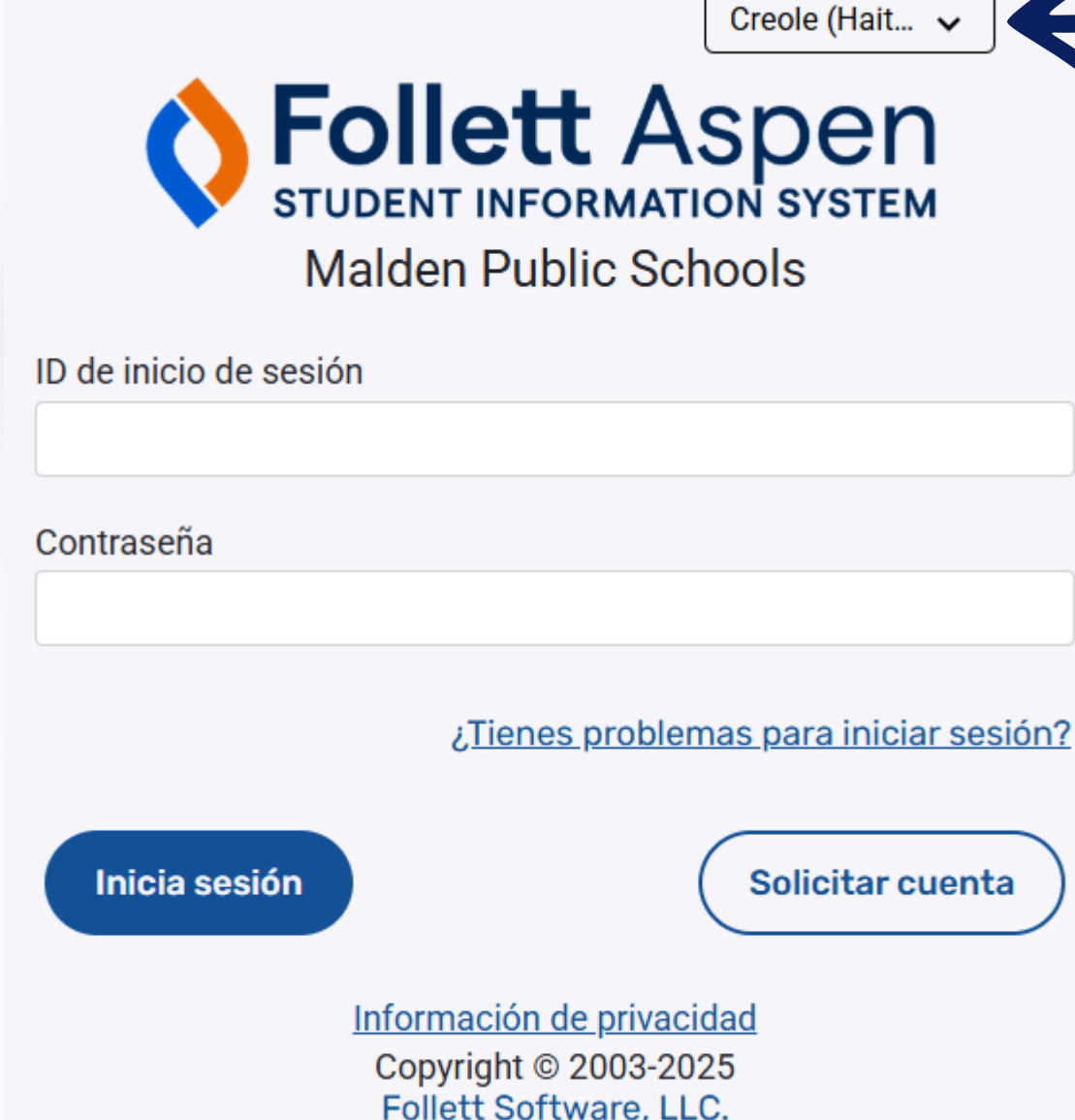

Todos los derechos reservados.

Klike sou meni sa a pou w chwazi lang ou pi pito pou w konekte

# Chwazi Lang Prefere nan Aspen

|     | Malden Public<br>Meagher, Tess<br>Pages Family                                                                                                    | Schools 2024-2025<br>Academics Groups                                                                                                    | Calendar                    |                   |                             |                                                                                                    |                                                                                                    |
|-----|----------------------------------------------------------------------------------------------------|----------------------------------------------------------------------------------------------------|-----------------------------|-------------------|-----------------------------|----------------------------------------------------------------------------------------------------|----------------------------------------------------------------------------------------------------|
|     | Publish                                                                                                    | hed Reports                                                                                                    |                             | Da                | tellploaded                 |                                                                                                    |                                                                                                    |
|     | Malden<br>Public<br>Schools       Filena         Page<br>Directory       Annour         Recent<br>Search<br>V Mc<br>• No         V Mc<br>• No         V Mc<br>• No         V Mc<br>• No         V Mc<br>• No         V Mc         • No | Incements It Activity It Activity It is in the specified date rang It is activity in the specified date rang It is activity in the specified date rang It is | e<br>e<br>e                 | Da                | teUploaded                  | <ul> <li>ma-malden.m</li> <li>ma-malder</li> <li>General</li> <li>Default locale</li> <li>Auto-save inter</li> <li>Disable User-t</li> <li>List Options</li> <li>Records per</li> <li>Show lower</li> <li>Warn on sa</li> </ul> | yfollett.com,<br>in.myfollett<br>Home<br>erval (minute<br>defined Help<br>ir page<br>r page contro<br>ive |
|     | Chwaz                                                                                                    | zi lang mwene                                                                                                    |                             |                   |                             | 🕼 ок                                                                                                    | 🗙 Anile                                                                                                   |
| -   | Cho                                                                                                    | oose my language Mi idioma p                                                                                                    | oreferido Chwazi lang mwene | Escolha meu idion | na <i>??????</i>            |                                                                                                    |                                                                                                    |
| sou | Esco                                                                                                    | olha meu idioma                                                                                                    | Default locale              | ]                 | US English                  |                                                                                                    |                                                                                                    |
|     | 選擇                                                                                                    | 睪我的語言                                                                                                    |                             |                   | Amharic                     |                                                                                                    |                                                                                                    |
| JOU | Eleg                                                                                                    | gir mi idioma                                                                                                    |                             |                   | Arabic                      |                                                                                                    |                                                                                                    |
| i   | Chọ                                                                                                    | ọn ngôn ngữ của tôi                                                                                                    |                             |                   | Creole (Haiti<br>Portuguese | an)                                                                                                    |                                                                                                    |
|     | ቋንቋ                                                                                                    | የኈን ምረጥ                                                                                                    |                             |                   | Spanish                     |                                                                                                    |                                                                                                    |
| ng  | Chw                                                                                                    | vazi lang mwen an                                                                                                    |                             |                   | Traditional C               | hinese                                                                                                    |                                                                                                    |
| 0   | ي                                                                                                    | اختر لغت                                                                                                    |                             |                   | Vietnamese                  |                                                                                                    |                                                                                                    |
|     |                                                                                                    |                                                                                                    |                             |                   |                             |                                                                                                    |                                                                                                    |

Premye klike sou bouton sa a pou ouvri meni preferans lang lan. om/aspen/userPreferences.do?deploym... –

Security Communication

 $\Box$ 

25

Creole (Haitian)

lett.com/aspen/userPreferences.do?deploymentId=...

Apre sa, klike sou meni sa a pou chwazi lang ou pi pito epi klike sou "ok".

# Kòmanse Mizajou Anyèl Enfòmasyon sou Elèv la

| Malden<br>Meagher, 1        | Public Schools 2024-2025                                                               |                       |                      |                                                        |                     |
|-----------------------------|----------------------------------------------------------------------------------------|-----------------------|----------------------|--------------------------------------------------------|---------------------|
| Pages                       | Family Academics Groups Calendar                                                       |                       |                      |                                                        |                     |
| ×                           | Published Reports                                                                      |                       |                      |                                                        |                     |
| Malden<br>Public<br>Schools | Filename                                                                               | DateUploaded          |                      | Creator                                                | Description         |
| Page                        |                                                                                        |                       | No published reports |                                                        |                     |
| Directory                   | Announcements                                                                          |                       |                      |                                                        |                     |
|                             |                                                                                        |                       |                      |                                                        |                     |
|                             | Recent Activity                                                                        |                       | Last 30 day 🗸        |                                                        |                     |
|                             | V Mouse, Mickey (0)                                                                    | Attor we Grau         | Start a new A        | Annual Student Information Update workflow             |                     |
|                             | <ul> <li>No activity in the specified date range</li> <li>Mouse, Minnie (0)</li> </ul> |                       | + Inisye             |                                                        |                     |
|                             | No activity in the specified date range                                                |                       | Resume wor           | king on a Annual Student Information Update that has a | Iready been started |
|                             | No activity in the specified date range                                                | Klike sou bouton sa a | Non                  |                                                        | Faz workflow        |
|                             |                                                                                        | nou kômanao Mizaiou   | Bell, Tinker         |                                                        | Not Submitted       |
|                             |                                                                                        | pou komunse mizujou   |                      |                                                        |                     |
|                             |                                                                                        | Enfòmasyon Anyèl sou  |                      |                                                        |                     |

Elèv la pou yon elèv. Yon fwa ou ouvri Mizajou Enfòmasyon Anyèl sou Elèv la, pa klike sou bouton Retounen, Avant, oswa Rafrechi nan navigatè

w la. Sèlman navige ak bouton ki endike nan enstriksyon sa yo

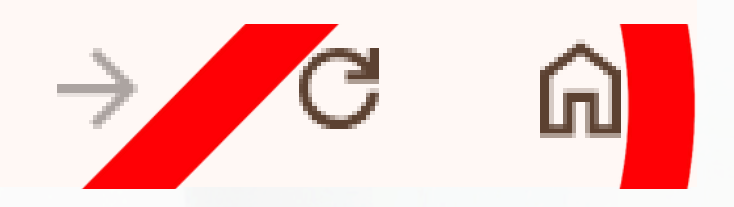

# Chwazi yon Elèv

|       |               |      | 3 records 🥖 |
|-------|---------------|------|-------------|
|       | Name          | YOG  | Homeroom    |
| ۲     | Bell, Tinker  | 2032 |             |
| 0     | Mouse, Mickey | 2035 |             |
| 0     | Mouse, Minnie | 2036 |             |
| OK OK | X Anile       |      |             |

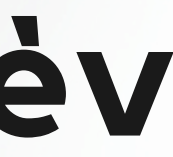

Tout elèv ki asosye ak kont Aspen ou ap parèt isit la.

W ap bezwen ranpli epi soumèt yon mizajou pou chak elèv separeman.

Chwazi elèv la ou ta renmen kòmanse ak klike sou "ok".

Si w manke yon elèv ki ta dwe parèt la a, tanpri kontakte lekòl ki apwopriye a.

### Kòmanse ekran

| 🗲 Avan                                             | 🖺 Anrejistre epi F                                          | èmen Aprè                                                       | > X Anil                                                   | e                                                               |                                                              |                                                              |
|----------------------------------------------------|-------------------------------------------------------------|-----------------------------------------------------------------|------------------------------------------------------------|-----------------------------------------------------------------|--------------------------------------------------------------|--------------------------------------------------------------|
| Kòmanse                                            | Elèv                                                        | Fanmi/Kontak                                                    | Sante                                                      | Lot<br>Enfòmasyon                                               | Depoze                                                       |                                                              |
| Mizajou Elé                                        | èv Anyèl                                                    |                                                                 |                                                            |                                                                 |                                                              |                                                              |
| W ap mete ajou                                     | ı enfòmasyon pou                                            | elèv ki vin apre a p                                            | ou ane lekòl akty                                          | èl la.                                                          |                                                              |                                                              |
| Enstriksyo                                         | n                                                           |                                                                 |                                                            |                                                                 |                                                              |                                                              |
| Por favor compl                                    | letar cada una de l                                         | las pestañas, y lue                                             | go seleccione "Er                                          | iviar" cuando haya                                              | terminado. Si nec                                            | esita detenerse y volver desp                                |
| Anons sou Ent                                      | fòmasyon Pèson                                              | èl                                                              |                                                            |                                                                 |                                                              |                                                              |
| Chak ane nou n<br>Dokiman ki gen<br>"Mizajou Enfòm | nande pou tout pa<br>rapò ak chanjmar<br>asyon sou Elèv" la | ran, ou byen moun<br>1 nan adres, ou dwe<br>a disponib pandan f | ki responsab yor<br>e pote yo nan Sa<br>tout ane a si ou b | n elèv, pou yo revize<br>nt Dakèy la pou yo<br>ezwen mete dosye | e enfòmasyon ki n<br>revize yo an pèsò<br>elèv pa w la ajou. | an dosye pou pitit ou, tankou<br>n. Ou ka voye kesyon w yo b |
| 🗲 Avan                                             | 🖺 Anrejistre epi F                                          | Fèmen Aprè                                                      | → X Anil                                                   | e                                                               |                                                              |                                                              |

Pa gen anyen pou konplete sou premye ekran sa a. Pou avanse pou pi klike sou "Next".

Ou kapab tou klike sou "Save & Close" nenpòt ki lè nan pwosesis sa a si ou ta renmen retounen nan travay ou pita, men ou dwe konnen ke sa a pa pral soumèt okenn enfòmasyon.

ués

u adrès, nimewo telefòn, kontak ijans, ak enfòmasyon medikal. bay lekòl ou a, oswa welcomecenter@maldenps.org. Ti kare

### Paj Enfòmasyon Elèv (Premye Pati) Adrès

| ← Avan                                                | 🖺 Anrejistre epi F                     | èmen Aprè          | → X Anil           | e                                         |                |  |
|-------------------------------------------------------|----------------------------------------|--------------------|--------------------|-------------------------------------------|----------------|--|
| Kòmanse                                               | Elèv                                   | Fanmi/Kontak       | Sante              | Lot<br>Enfòmasyon                         | Depoze         |  |
| Enfòmasyo<br>Date of Birth Ne<br>Klas                 | n sou Elèv la<br>w 01/01/2017 Ag<br>01 | a<br>je 8          |                    |                                           |                |  |
| Idantite lokal<br>Adrès Imèl                          | 24XX1440<br>mmouse35@r                 | maldenps.org       |                    |                                           |                |  |
| Antre nenpòt cha<br>Èske adrès sa a<br>Physical Addre | anjman ki fèt nan<br>1 kòrèk? *        | Adrès Fizik oswa A | Adrès Postal yo na | an jaden Nòt ki anb<br><u>Adrès Iapòs</u> | a a            |  |
| Nòt Adrès (tanı                                       | pri itilize jaden sa                   | a a pou endike ne  | npòt chanjman a    | adrès, mizajou, os                        | wa enfòmasyon. |  |

Verify Adrès: Klike "View" pou wè adrès fizik la ki deja nan dosye a. Apre sa, klike sou deroule ki akote "Èske adrès sa a kòrèk" pou reponn "Wi" oswa "Non." Si repons ou se "Non", tanpri mete nouvo adrès ou a nan bwat tèks adwat la.

### Paj Enfòmasyon sou Elèv (2yèm Pati) Nimewo Telefòn

### Enfòmasyon sou Telefòn

| Mete nimewo telef                                      | òn prensipal la (pa egzanp, lakay). W ap mete                                                             | nimewo kontak yo nan paj ki vin apre a                                                             |
|--------------------------------------------------------|----------------------------------------------------------------------------------------------------|----------------------------------------------------------------------------------------------------|
| Lakay *                                                |                                                                                                    | Nimewo telefò                                                                                      |
| Selilè                                                 |                                                                                                    | 910-123-45                                                                                         |
| Travay                                                 |                                                                                                    | oswa avek you<br>'918-123-45                                                                       |
| Lojman / Rez<br>Stati lojman<br>Èske elèv<br>Èske kote | idans<br>/ la rete nan rezidans prensipal la avèk moun k<br>e elèv la rete kounye a se yon bagay tanporè? | ✓<br><i (tankou="" elatriye)?<="" fanmi="" granparan,="" li="" pa="" pwòch="" th="" zanmi,=""></i> |
| 🗲 Avan 🛛 🖺                                             | Anrejistre epi Fèmen 🛛 🗛 Aprè 🔶 🗙                                                                         | Anile                                                                                              |

### Nimewo Telefòn Prensipal: Si ou pa gen yon "Telefòn Lakay" antre nan Telefòn Selilè ou nan tou de jaden "Telefòn Kay" ak jaden "Telefòn Selilè".

Lojman/Rezidans: Repons kesyon sa yo opsyonèl.

Klike sou "Next" pou ale nan pwochen paj la.

n yo pral fòmate selon modèl la: 67'

n ekstansyon 67 x123'

# Fanmi/Paj Kontak

| æ sou non w pou w fè dosy                                                                                                    | e pa w, apre sa klike                                            | sou Ajoute pou w ajoute                                       | e nenpòt lòt kontak po | ou elèv la.   |                          |         |
|----------------------------------------------------------------------------------------------------|------------------------------------------------------------------|---------------------------------------------------------------|------------------------|---------------|--------------------------|---------|
| Contact Name                                                                                                    |                                                                  |                                                               | Sa li ye pou li        |               |                          | Phone 1 |
| Meagher, Tess                                                                                                    |                                                                  |                                                               | Manman                 |               |                          |         |
|                                                                                                    |                                                                  |                                                               |                        | Dhana 4       | Delete this or           |         |
| Contact Name                                                                                                    |                                                                  | Sa li ye pou li                                               |                        | Phone 1       | Delete this co           | ontact? |
| Contact Name                                                                                                    |                                                                  | Sa li ye pou li                                               | No mate                | ching records | Delete this ct           | ontact? |
| Contact Name<br>nfòmasyon legal<br>ske elèv la anba sa yo rele y                                                                     | on 'plan paran' oubye                                            | sa li ye pou li<br>n lòd tribinal?                            | No mate                | ching records |                          | ontact? |
| Contact Name<br>nfòmasyon legal<br>ske elèv la anba sa yo rele y<br>ske gen nenpòt lòd pwoteksy                                      | on 'plan paran' oubye<br>ron anplas? 💽 🗸                         | Sa li ye pou li<br>n lòd tribinal?                            | No mate                | ching records |                          |         |
| Contact Name<br>nfòmasyon legal<br>ske elèv la anba sa yo rele y<br>ske gen nenpòt lòd pwoteksy<br>ou reponn <b>W</b> i pou youn nan | on 'plan paran' oubye<br>/on anplas?                             | Sa li ye pou li<br>n lòd tribinal?<br>u oblije soumèt kopi do | No mato                | ching records | belete this co           | ontact? |
| Contact Name<br>nfòmasyon legal<br>ske elèv la anba sa yo rele y<br>ske gen nenpòt lòd pwoteksy<br>ou reponn Wi pou youn nan         | on 'plan paran' oubye<br>von anplas? 💽 🗸<br>kesyon ki anwo yo, o | sa li ye pou li<br>n lòd tribinal? 🔍                          | No mato                | ching records | out isit la si w chwazi. |         |

Konfime enfòmasyon kontak ki egziste deja: Klike sou non yon kontak ki egziste deja pou revize epi modifye enfòmasyon yo.

Ajoute yon nouvo kontak: Klike sou "Ajoute" pou ouvri yon fòm "nouvo kontak" epi ranpli enfòmasyon an.

Fòm enfòmasyon kontak la ap louvri nan yon nouvo fenèt jan yo montre nan de pwochen diapositives yo.

### Fanmi/Paj Kontak Enfòmasyon sou kontak (pati 1)

| Prenon*Siyati*SèksSa li ye pou li*Pèmèt li gen aksè ak pòtay la?* | Kote I travay     Delete this contact? |
|-------------------------------------------------------------------|----------------------------------------|
| Lòd/Priyorite Kontak yo Moun pou kontakte anvan nan ka dijans * 1 |                                        |

| Adrès Imèl     |  |  |
|----------------|--|--|
|                |  |  |
| Imèl prensipal |  |  |
| Lòt imèl       |  |  |

### Enfòmasyon sou Telefòn

| Mete omwen yo | n nimewo teleton |
|---------------|------------------|
| Lakay *       |                  |
| Selilè        |                  |
| Travay        |                  |

Kit mete ajou yon kontak ki egziste deja oswa ajoute yon nouvo kontak, paj la sanble menm. Ranpli tout jaden yo ak yon asterisk wouj bò kote yo.

# Fanmi/Paj Kontak Enfòmasyon sou kontak (pati 2)

### Kesyon sou Kontak yo

| Èske kontak sa a rete ansanm ak elèv la? *              | <b>~</b> | Èske kontak sa a dwe jwenn imèl pou elèv la?*                 | ~ |
|---------------------------------------------------------|----------|---------------------------------------------------------------|---|
| Èske kontak sa a konn pran swen elèv sa a? *            | ✓        | Èske kontak sa a dwe jwenn kourye lekòl la voye pou elèv la?* | ~ |
| Èske kontak sa a gen responsablite legal sou elèv la? * | ✓        | Èske kontak sa a gen aksè ak dosye lekòl elèv sa a? *         | ~ |
| Èske kontak sa a gen aksè ak elèv la? *                 | ✓        |                                                               |   |

### Address fields are optional for non-custodial contacts

### Address Information

Physical Address

Is the physical address the same as the student? N

Mailing Address

Mailing address same as the physical address? N

kontak Adrès Kontakte Nòt (Tanpri itilize jaden sa a pou endike nenpòt adrès)chanjman, mizajou, oswa enfòmasyon)

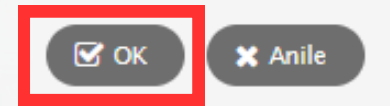

Kit mete ajou yon kontak ki egziste deja oswa ajoute yon nouvo kontak, paj la sanble menm. Ranpli tout jaden yo ak yon asterisk wouj bò kote yo.

Klike "Ok" pou konsève enfòmasyon kontak sa a epi retounen nan paj "Fanmi/Kontak".

Ē

Repete pwosesis sa a pou konfime oswa ajoute nenpòt kontak adisyonèl.

# Fanmi/Paj Kontak

| Contact Name                                                                                             | uosye pa w, apre sa klike                                                    | sou Ajoute pou w ajoute                                | Sa li ye pou li                     | a elevia.    |                         | Phone 1 |
|----------------------------------------------------------------------------------------------------|------------------------------------------------------------------------------|--------------------------------------------------------|-------------------------------------|--------------|-------------------------|---------|
| Meagher, Tess                                                                                            |                                                                              |                                                        | Manman                              |              |                         |         |
| Contact Name                                                                                             |                                                                              | Sa li ye pou li                                        |                                     | Phone 1      | Delete this co          | ntact?  |
| Jontact Name                                                                                             |                                                                              |                                                        |                                     |              |                         |         |
|                                                                                                    |                                                                              |                                                        | No matc                             | hing records |                         |         |
| n <b>fòmasyon legal</b><br>ke elèv la anba sa yo re                                                      | ele yon 'plan paran' ouby                                                    | en lòd tribinal? 💽 🗸                                   | No matc                             | hing records |                         |         |
| n <b>fòmasyon legal</b><br>ske elèv la anba sa yo re                                                     | ele yon 'plan paran' ouby<br>teksyon anplas? 💽 🗸                             | en Iòd tribinal? 💽 🗸                                   | No matc                             | hing records |                         |         |
| nfòmasyon legal<br>ike elèv la anba sa yo re<br>ike gen nenpòt lòd pwot<br>ou reponn <b>W</b> i pou youn | ele yon 'plan paran' ouby<br>teksyon anplas?<br>nan kesyon ki anwo yo,       | en lòd tribinal? 🔽 🗸<br>]<br>ou oblije soumèt kopi dol | No matci<br>kiman sa yo bay lekòl i | hing records | ıt isit la si w chwazi. |         |
| nfòmasyon legal<br>ske elèv la anba sa yo re<br>ske gen nenpòt lòd pwot<br>ou reponn <b>W</b> i pou youn | ele yon 'plan paran' ouby<br>teksyon anplas? 💽 🗸<br>ı nan kesyon ki anwo yo, | en lòd tribinal? 💽 🗸<br>]<br>ou oblije soumèt kopi dol | No matcl                            | hing records | ıt isit la si w chwazi. |         |

Apre konfime / mete ajou enfòmasyon kontak ki deja egziste epi ajoute nenpòt nouvo kontak jan sa nesesè, klike sou "Next" pou ale nan pwochen paj la.

Ð

# Paj Sante (Pati 1)

| 🗲 Avan            | 🖺 Anrejistre epi f               | Fèmen Apr        | è 🔶 🗙         | Anile                      |                |   |                          |          |
|-------------------|----------------------------------|------------------|---------------|----------------------------|----------------|---|--------------------------|----------|
| Kòmanse           | Elèv                             | Fanmi/Kontak     | Sante         | Lot<br>Enfòmasyon          | Depoze         |   |                          |          |
| Medsen Pre        | ensipal ak As                    | sirans Sante     | )             |                            |                |   |                          |          |
| Medsen            |                                  |                  |               |                            | Kalite Asirans |   | •                        |          |
| Telefòn medsen    | n 🦳                              |                  |               |                            |                |   |                          |          |
| Enfèmence         |                                  |                  |               |                            |                |   |                          |          |
| Entomasyo         | on Medikai<br>si pitit ou gen ne | enpòt nan kondis | syon sante ki | vin apre yo:               |                |   |                          |          |
|                   |                                  | -                |               |                            |                |   |                          |          |
| Strès/Depresyo    | n *                              |                  | <b>~</b>      | Medikaman Chak Jou *       | <b>~</b>       | P | woblèm òtopedik/jwenti * | <b>_</b> |
| ADD/ADHD (Tw      | voub Mank Atansy                 | /on/Twò Aktif) * | ~             | Dyabèt *                   | <b>~</b>       | к | riz *                    | •        |
| Asm/Ponp *        |                                  |                  | •             | Pwoblèm Manje *            | <b>~</b>       | P | woblèm Langaj *          | •        |
| Twalèt/Itilize Tw | /alèt *                          |                  | •             | Pwoblèm Koute *            | ~              | Т | ibèkilòz *               | •        |
| Maladi San *      |                                  |                  | •             | Pwoblèm Kè *               | ~              | P | woblèm Vizyon *          | •        |
| Gwo Frap nan 1    | Tèt *                            |                  | •             | Tèt fè mal *               | ~              | A | ksidan/Blese *           | •        |
| Nenpòt Operas     | yon *                            |                  | •             | Medical Conditions Other * | ~              |   |                          |          |
|                   |                                  |                  |               |                            |                |   |                          |          |

Si w te reponn Wi pou nenpòt nan kesyon ki pi wo yo, esplike.

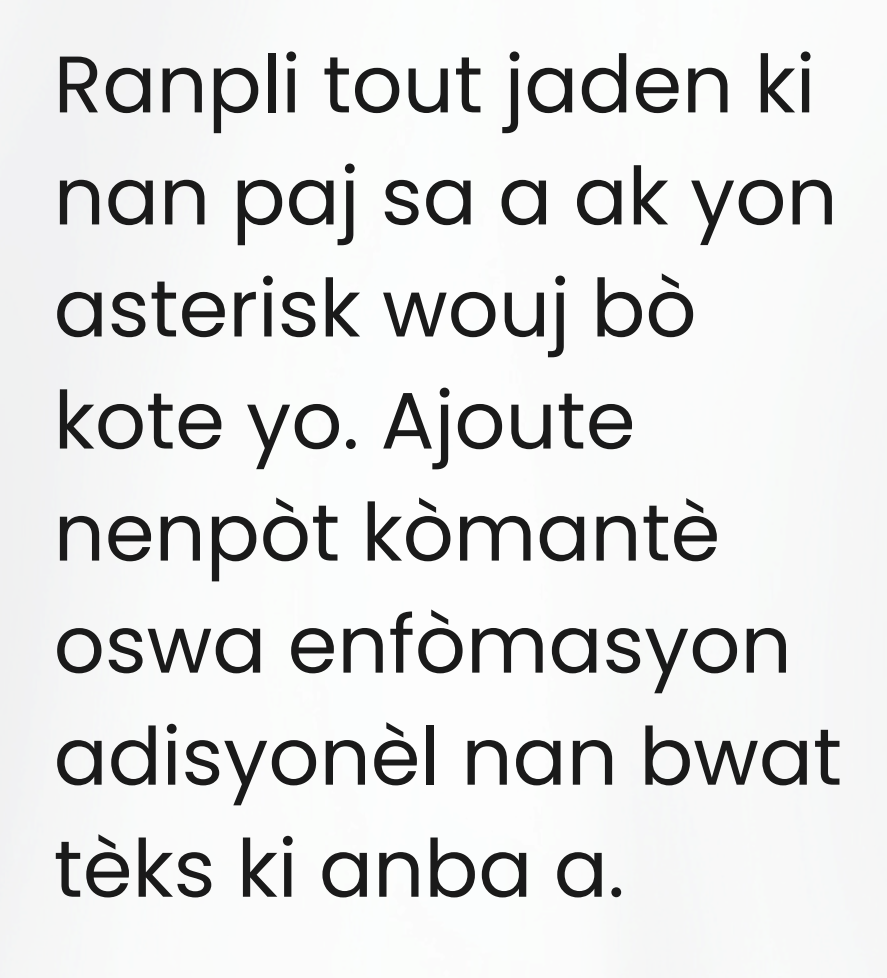

# Paj Sante (Pati 2)

### Medikaman ak Alèji

| Tanpri, chwazi si pitit ou gen nenpòt alèji.                                                                                                    |                                                           |                                                |                                                |
|----------------------------------------------------------------------------------------------------|-----------------------------------------------------------|------------------------------------------------|------------------------------------------------|
| Alèji ak Manje *                                                                                                    | Alèji ak Lòt *                                            | •                                              |                                                |
| Alèji ak Medikaman *                                                                                                    | EpiPEN *                                                  | <b>~</b>                                       |                                                |
| Bay nenpòt esplikasyon pou alèji ou te chwazi yo.                                                                                                    |                                                           |                                                |                                                |
|                                                                                                    |                                                           |                                                |                                                |
| ** <u>OTORIZA SYON</u> **                                                                                                    |                                                           |                                                |                                                |
| PARAN/RESPONSAB KI OBLIGATWA (Konsantman w nesesè anvan yo bay pit                                                                                                    | tit ou kèlkeswa medil                                     | (aman)                                         |                                                |
| Reponn W/Non pou bay enfimyè lekòl la pèmisyon w pou I bay pitit ou medikaman l                                                                                                    | ki vin apre yo ki pa ma                                   | nde yon preskrips                              | yon:                                           |
| *Dozaj medikaman yo pral depann de pwa ak laj timoun nan.                                                                                                    |                                                           |                                                |                                                |
| **FÒK SE PARAN AN KI BAY Tylenol/Ibuprofen pou timoun nan fòm ti sirèt oubyen siwo; Yo pa na                                                                                               | an stòk lekòl la                                          |                                                |                                                |
| Tylenol/Acetaminophen *                                                                                                    | Ibuprofen/Motrin/Advil *                                  |                                                | ~                                              |
| Tums (konprime antiasid) *                                                                                                    | Benadryl/Diphenhydrami                                    | ine HCL (Klòidrat)*                            | <b>~</b>                                       |
| Pèmisyon pou Pataje Enfòmasyon                                                                                                    |                                                           |                                                |                                                |
| Mwen bay pèmisyon m pou enfimyè lekòl la pataje enfòmasyon ki gen rapò ak sante pitit mwen av sante ak sekirite. Mwen bay pèmisyon m pou yo fè echanj enfòmasyon avèk medsen prenispal pit | rèk pèsonèl lekòl ki apwop<br>it mwen nan objektif refera | riye yo lè sa nesesè<br>ans, dyagnostik, ak tr | pou konble bezwen pitit mwen genye<br>etman. * |
| Siyati moun kap<br>bay swen an                                                                                                    |                                                           |                                                |                                                |
| 🗲 Avan 🕒 Anrejistre epi Fèmen 🛛 Aprè 🔶 🗙 Anile                                                                                                    |                                                           |                                                |                                                |

n nan domèi

Ranpli tout jaden ki nan paj sa a ak yon asterisk wouj bò kote yo.

Pèmisyon pou pataje enfòmasyon: Chwazi "Wi" oswa "Non" nan meni ki nan seksyon sa a epi antre non w nan kare tèks "Siyati Moun k ap Swen" la pou konfime.

Klike sou "Next" pou ale nan pwochen paj la.

# Lòt Enfòmasyon sou Elèv

| Kòmanse                             | Elèv                     | Fanmi/Kontak              | Sante            | Lot<br>Enfòmasyon  | Depoze             |                |                |               |                   |                            |
|-------------------------------------|--------------------------|---------------------------|------------------|--------------------|--------------------|----------------|----------------|---------------|-------------------|----------------------------|
| Lòt Enfòma                          | asyon sou El             | lèv la                    |                  |                    |                    |                |                |               |                   |                            |
| Konsantman po                       | ou Libere Enfòmas        | syon Ànyè Elèv la         |                  |                    |                    |                |                |               |                   |                            |
| Reponn kesyo<br>ak imaj).           | n ki anba yo pa o        | obligatwa. SELMAN         | ranpli sa ki anb | oa a si ou PA dako | ò pou yo divilge e | nfòmasyon w na | an sous endike | yo. (Enfòmas) | ron anyè a gen la | adan I non, laj, nivo klas |
| Medya (tankou                       | pou atik nan nouv        | vèl)                      |                  | ~                  |                    |                |                |               |                   |                            |
| Chanèl Lekòl P<br>sosyal, elatriye) | iblik Malden (sit e<br>) | ntènèt distri lekòl la, n | ezo              | ~                  |                    |                |                |               |                   |                            |
| Koutye pou Iniv                     | rèsite                   |                           |                  | ~                  |                    |                |                |               |                   |                            |
| Koutye militè (s                    | an wete adrès ak         | nimewo telefòn)           |                  | ~                  |                    |                |                |               |                   |                            |
| <u>Lòt Akò / Konsa</u>              | antman                   |                           |                  |                    |                    |                |                |               |                   |                            |
| Endike si w da                      | kò oswa si w bay         | y pèmisyon w pou c        | hak bagay ki vi  | n apre             |                    |                |                |               |                   |                            |
| Pèmèt li Itilize E                  | Entènèt *                |                           |                  | •                  |                    |                |                |               |                   |                            |
| Dakò ak Politik                     | sou Itilizasyon Tel      | knoloji ki Akseptab *     |                  | ~                  |                    |                |                |               |                   |                            |
| Dakò ak Liv Mà                      | nyèl Elèv *              |                           |                  | ~                  |                    |                |                |               |                   |                            |
| Student & Fami                      | ily Handbook             |                           |                  |                    |                    |                |                |               |                   |                            |
|                                     |                          |                           |                  |                    |                    |                |                |               |                   |                            |
|                                     |                          | _                         |                  |                    |                    |                |                |               |                   |                            |
| 🗲 Avan                              | 🖺 Anrejistre epi         | Fèmen 🛛 Aprè 🕂            | 🗙 Anile          |                    |                    |                |                |               |                   |                            |

Konsantman pou Divilge Enfòmasyon Anyè Elèv: Kesyon sa yo pa obligatwa. Sèvi ak dewoulman an sèlman pou reponn "Non" si ou pa dakò.

Lòt Akò: Kesyon sa yo obligatwa. Sèvi ak drop downs pou endike akò ou.

Klike sou "Next" pou ale nan dènye paj la.

### Soumèt

| Done!<br>Felisitasyon!Ou<br>Klike sou chak ribrik e | rive nan        | fen fòm Mizajou     | u Anyèl Elèv    | ∕ Ia.             |                     |
|-----------------------------------------------------|-----------------|---------------------|-----------------|-------------------|---------------------|
| Felisitasyon!Ou<br>Klike sou chak ribrik e          | rive nan        | fen fòm Mizajou     | u Anyèl Elèv    | ∕ Ia.             |                     |
| Klike sou chak ribrik e                             |                 |                     |                 |                   |                     |
| Klike sou chak ribrik e                             |                 |                     |                 |                   |                     |
|                                                     | epi egzamine    | e enfòmasyon yo. Lè | e tout enfòmasy | on yo egzak e kon | plè, klike sou Depo |
|                                                     |                 |                     |                 |                   |                     |
| 🗲 Avan 🔛 Ani                                        | irejistre epi f | Fèmen Aprè          | > 🖸 Dep         | poze 🗙 Anil       | e                   |

Klike sou "Soumèt" pou finalize epi soumèt mizajou enfòmasyon elèv la.

Si ou kite nenpòt jaden obligatwa vid, yon mesaj erè ap parèt. Ou ka klike sou "Previous" pou navige tounen nan paj anvan yo antre enfòmasyon yo mande yo epi eseye soumèt ankò.

Ranpli pwosesis sa a ankò pou chak lòt elèv ou ka genyen.

# Mèsi!

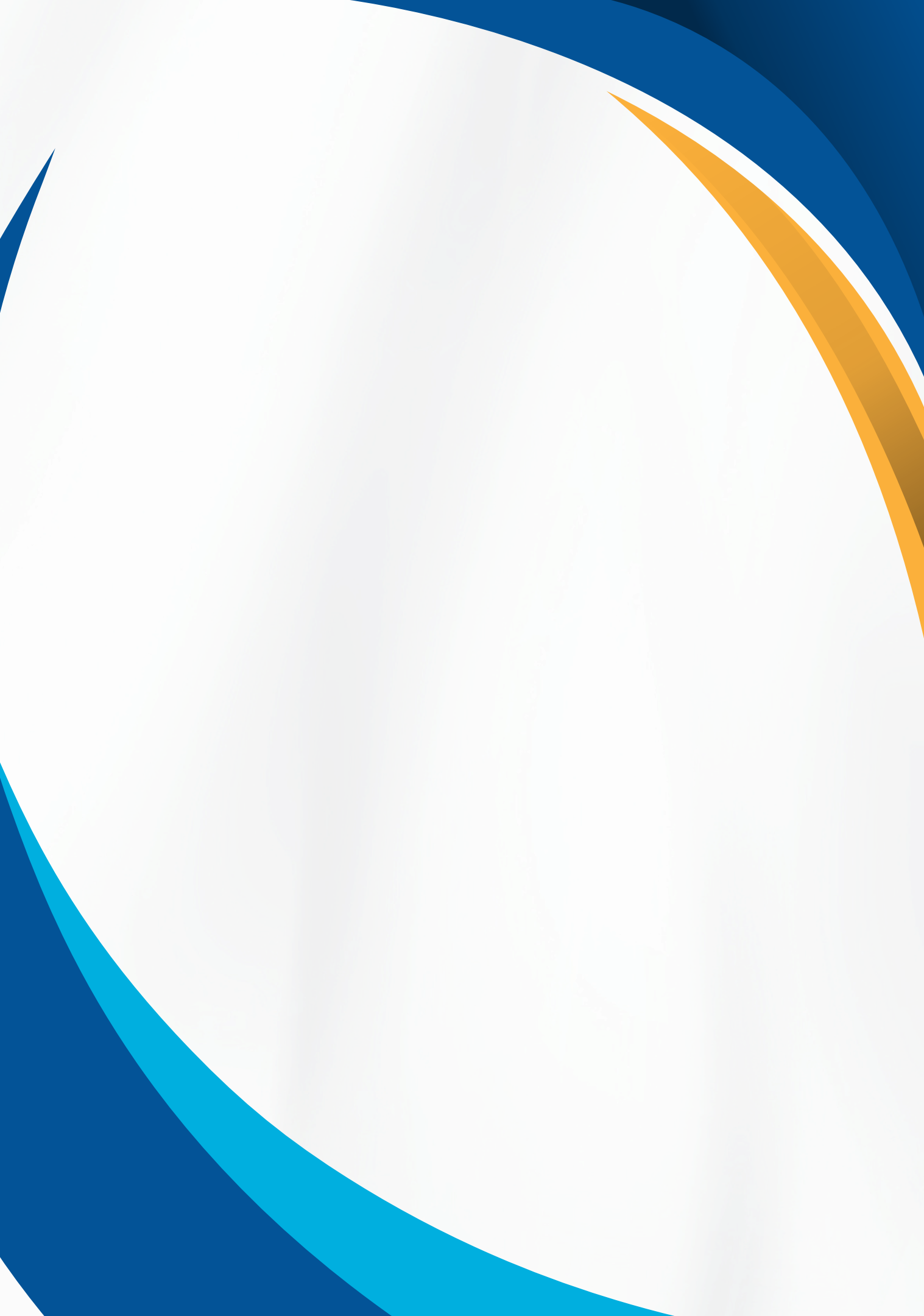